## **INSTRUCCIONES SOBRE EL USO DE REUNIONES ZOOM**

## **USANDO UNA COMPUTADORA O LAPTOP CON CAMARA:**

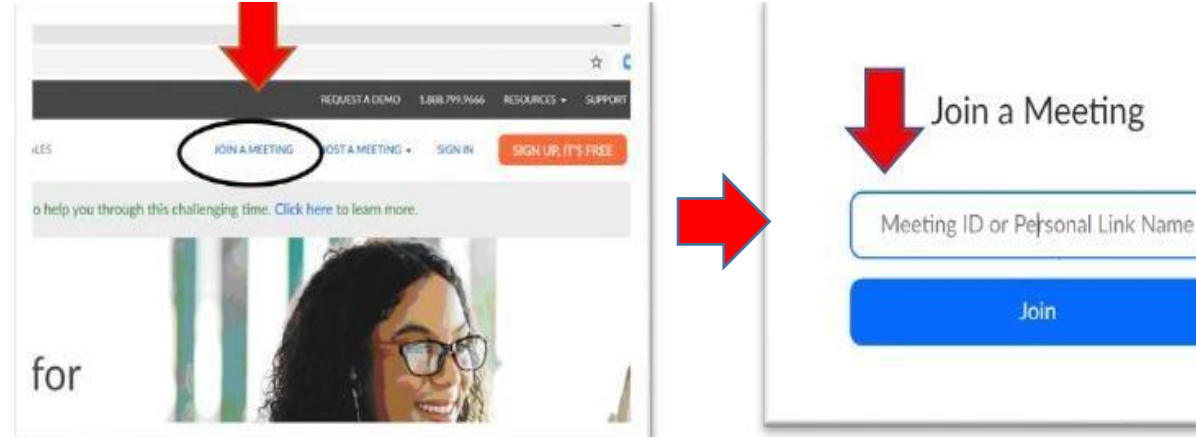

Paso 1: Ir al sitio web: Zoom.us despues

Haga clic en on "Join A Meeting"

Paso <u>2:</u> Ingrese el númbero ID :

Ctrm1: 881 2427 4614 y haga clic "Join"

Ctrm2: 834 0372 9727 y haga clic "Join".

Increase el númbero de Inter messing password Intering password Intering password Int

Paso 3: Haga Clic "Download & Run Zoom" o "Start from your browser" si no puede descargar o ejecutar. <u>Step 4: Por favor haga clic "Join with Video".</u> <u>Esto permitirá acceso a su camara que</u> Permite al jues que lo vea.

## CONECTAR A ZOOM POR TELÈFONO INTELIGENTE:

- Descargar la aplicación "Zoom Cloud Meetings".
- Haga clic "Join a Meeting" y despues se le preguntar por el ID de la reunion (Sala de tribunal correspondiente) y debajo querrá ingresar su <u>nombre completo.</u>
- Asegúrese de permitir el acceso a la cámara y micrófono en la aplicacioñ. Por favor haga clic "Join with Video"

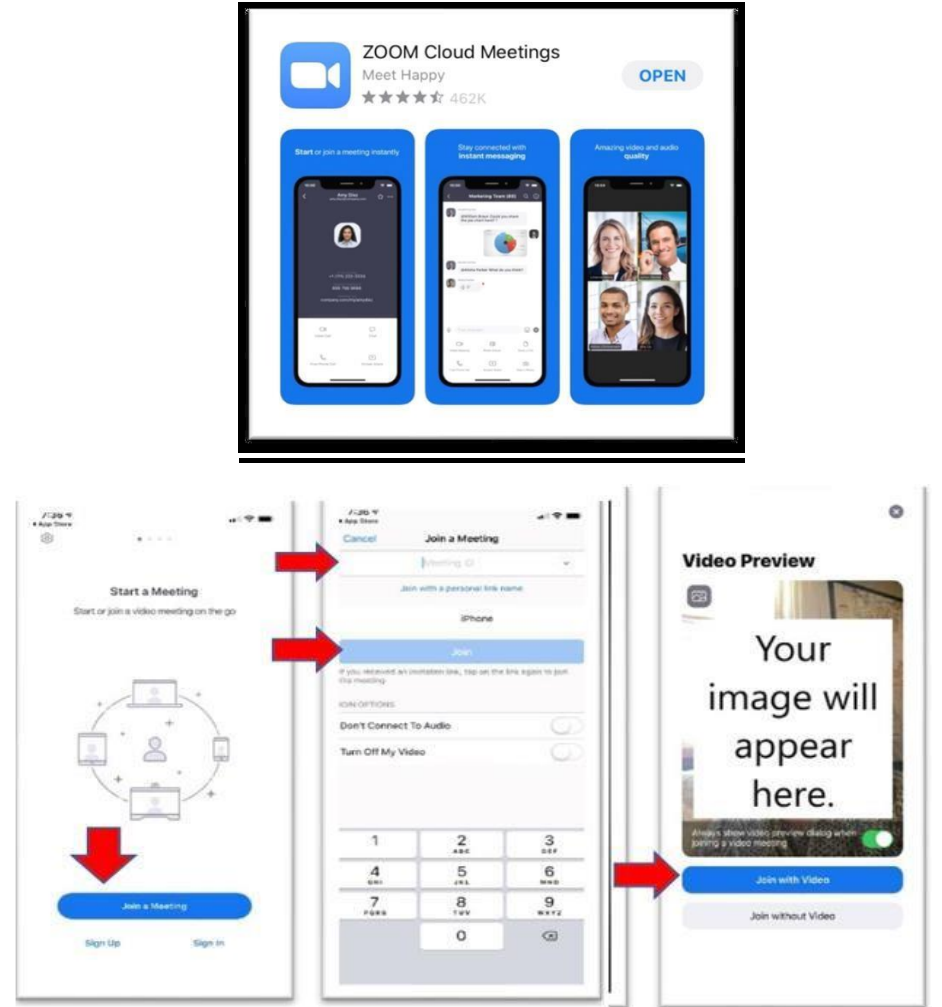

## CONECTARSE A ZOOM POR TELÈFONO:

- Sino puede unirse a la junta por video en su computadora/laptop o teléfono inteligente usted puede llamar el numero de teléfono **1-253-215-8782**.
- Deberá ingresar el numero de ID de la reunion Zoom con audio solamente. El numero ID de la reunion es (Sala de tribunal correspondiente) que debera ser seguido por #.
- El Sistema automatizado le pedira el numero ID participante per uste solo pondra # para evitar ya que no tendrá un ID participante. A este punt ousted ingresara a la reunion Zoom por audio solamente.
- \*\* Si surge la necesida de consulta ren privado con un abogado durante la sesión del tribunal, se tomáran mediodas para que se lleve a cabo una comunicación directa entre la parte y el abogado.\*\*